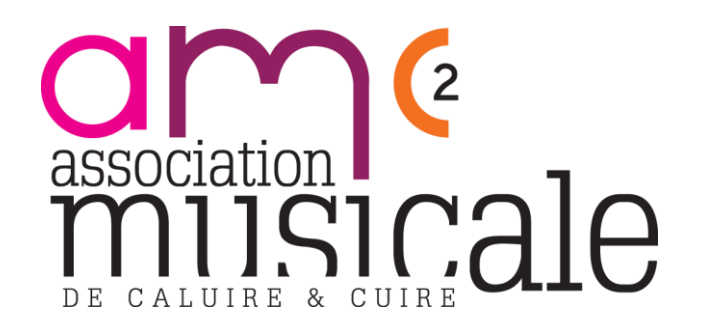

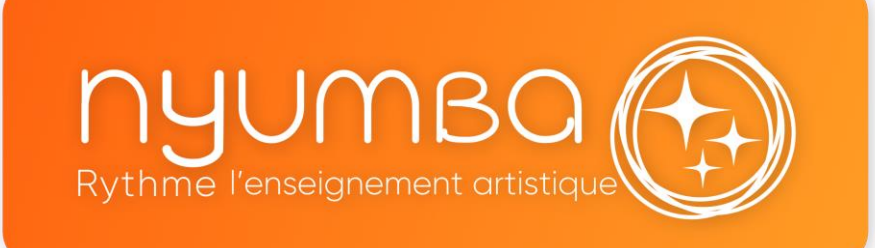

# **Réinscriptions** Portail des familles

Mai 2025

https://portal.nyumba.app/schoolln/571/signin

## Étape 1 : Connexion au portail des familles

Entrez sur le portail dédié avec le lien de connexion : <u>https://portal.nyumba.app/schoolln/571/signin</u>

Puis entrez vos codes de connexion Nyumba

Communiquez efficacement avec vos équipes et étudiants. Restez mobiles.

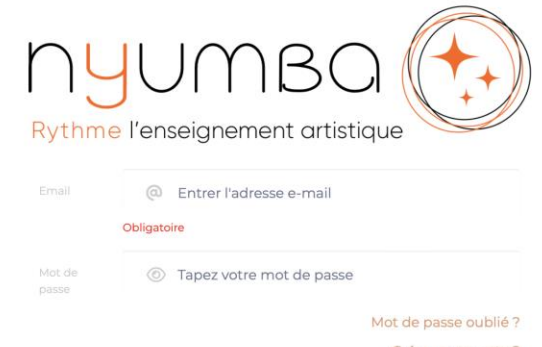

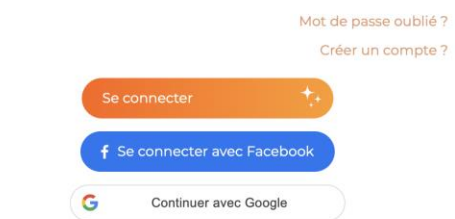

### Étape 2 : Accueil Portail des familles

#### 🟦 Sur la page d'accueil, vous retrouverez les documents d'information de l'établissement.

Vous devez d'abord cliquer sur « Renseigner ou mettre à jour votre fiche famille » (voir les indications en page suivante).
 Une fois votre fiche complétée, vous pouvez accéder directement à la liste des membres de votre famille inscrits à l'école pour procéder à leur réinscription, en cliquant sur reinscription aux utilisateurs »

| Etape 1                                         |                                                                                                    |
|-------------------------------------------------|----------------------------------------------------------------------------------------------------|
| Renseigner ou mettre à jour votre fiche famille | Message d'accueil<br>Bienvenue sur le portail d'inscription et de réinscription<br>de l'Association Musicale de Caluire et Cuire<br>Les <b>réinscriptions</b> sont ouvertes jusqu'au <b>dimanche 25 mai 2025 soir</b> .                                                                                                    |
| Accéder aux utilisateurs                        | Les <b>nouvelles inscriptions</b> sont ouvertes jusqu'au <b>dimanche 6 juillet</b><br>2025 soir.                                                                                                    |
| Déconnexion                                     | Nous vous rappelons que <b>toute demande d'inscription ou de</b><br><b>réinscription est soumise à validation administrative.</b> L'inscription de<br>l'élève ne sera considérée comme définitive <b>qu'après cette</b><br><b>validation,</b> en fonction des modalités d'admission détaillées sur<br>notre site internet dans les présentations des cursus et parcours. |
|                                                 | En soumettant une demande d'inscription ou de réinscription, vous reconnaissez avoir pris connaissance des <b>Tarifs et du Règlement des études de l'école,</b> également disponibles dans l'espace dédié.                                                                                                    |
|                                                 | Nous vous remercions de votre attention et restons à votre<br>disposition pour toute question :<br>viescolaire@musicamc2.fr<br>04 78 08 14 04                                                                                                    |
|                                                 |                                                                                                    |
|                                                 | Documents de l'établissement                                                                                                    |
|                                                 | AMC2 - Règlement des études 2025-2026 _ adopté - CA 14 avril 2025.pdf                                                                                                    |

#### Étape 3 : Mettre à jour les informations de la famille

#### Renseigner ou mettre à jour votre fiche famille 🌈

Renseigner ou mettre à jour votre fiche famille

| K Retour               |                       |  |
|------------------------|-----------------------|--|
| Email                  | demomars@yopmail.com  |  |
| Nom de famille         | LEGOFF                |  |
| Documents obligatoires | s pour lineariation - |  |

Aucun document

| Ajouter un document     |
|-------------------------|
| /                       |
| Glisser un document ici |
|                         |
|                         |

#### Informations administrative partagées

| Email*             | demomars@yopmail.com           | Email                                                      | Email                                               |
|--------------------|--------------------------------|------------------------------------------------------------|-----------------------------------------------------|
| Portable*          | 0661525470                     | Portable                                                   | Portable                                            |
| Profession         | Professeur piano               | Profession                                                 | Profession                                          |
| Catégories socio-p | Cadres de la fonction publique | ▼ Catégories socio-p                                       | -Sélectionner-                                      |
| Adresse*           | Rue gentou                     | Adresse                                                    | Adresse                                             |
|                    | Adresse                        |                                                            | Adresse                                             |
|                    | Adresse                        |                                                            | Adresse                                             |
| Code postal*       | 83740 0                        | Code postal                                                | Code postal                                         |
| Ville*             | 83740 - LA CADIERE D AZUR      | Ville                                                      | Ville                                               |
| Pays*              |                                | - Pays                                                     | -Sélectionner-                                      |
|                    |                                | Je cer                                                     | tifie que ces informations sont valides et à jour 🚦 |
|                    |                                | Je certil                                                  | lie avoir fourni tous les documents nécessaires 🚦   |
|                    |                                | Je certifie avoir pris connaissance des<br>et les accepter | Tarifs et du Règlement des études de l'école        |

Mettez à jour les informations administratives : tuteurs, adresses, contacts, etc.

Acceptez les tarifs et le règlement des études pour l'année scolaire 2025-2026.

Ces documents sont disponibles en téléchargement sur la page précédente, depuis l'accueil.

## Étape 4 : Visualiser l'ensemble des utilisateurs

Accédez ensuite aux membres de la famille actuellement inscrits en cliquant sur cliquez ensuite sur 👍

Accéder aux utilisateurs

|                                         | r  |  |
|-----------------------------------------|----|--|
| .,,,,,,,,,,,,,,,,,,,,,,,,,,,,,,,,,,,,,, | ι. |  |
|                                         |    |  |

| G | Garance Feldman           | Mettre à jour les informations 🖋 | Inscrire ou réinscrire l'élève |
|---|---------------------------|----------------------------------|--------------------------------|
| E | Eveil TEST<br>inscription | Mettre à jour les informations 🖋 | Inscrire ou réinscrire l'élève |
|   | instru seul test          | Mettre à jour les informations 🖋 | Inscrire ou réinscrire l'élève |
| A | AD TEST AD                | Mettre à jour les informations 🖋 | Inscrire ou réinscrire l'élève |
|   | . Test C1-3               | Mettre à jour les informations 🖋 | Inscrire ou réinscrire l'élève |
|   | JARDIN MUSICAL<br>TEST 2  | Mettre à jour les informations 💉 | Inscrire ou réinscrire l'élève |

Liste des membres de la famille

1) Mettez d'abord à jour les informations de l'élève.

2) Puis cliquez sur « inscrire ou réinscrire l'élève ».

3) Pour ajouter un élève rattaché à la famille > cliquez sur « ajouter un utilisateur ».

Ajouter un utilisateur

## Étape 5 : Mettre à jour les informations de l'élève

#### Mettre à jour les informations de l'élève 🌈

Mettre à jour les informations 🧪

#### Informations de l'utilisateur

| Nom                            |                            | Niveau scolaire l'année prochaine        |
|--------------------------------|----------------------------|------------------------------------------|
| TEST inscription               |                            | Grande section 🗸                         |
| Prénom                         |                            | Intérêts                                 |
| Eveil                          |                            | Intérêts                                 |
| Email de l'utilisateur         | Téléphone de l'utilisateur | Informations personnelles                |
| g.feldman@musicamc2.fr         | Téléphone                  | Informations personnelles                |
| Email Tuteur 1                 | Téléphone Tuteur 1         | Date de naissance                        |
| g.feldman@musicamc2.fr         | 0616938083                 | 28/05/2020                               |
| Email Tuteur 2                 | Téléphone Tuteur 2         | Non renseignée, l'utilisateur est majeur |
| Email Tuteur 2                 | Téléphone Tuteur 2         |                                          |
| Adresse                        |                            | Etablissement scolaire                   |
| 1 RUE JEAN MOULIN              |                            | Etablissement scolaire                   |
| Complément d'adresse           |                            |                                          |
| null -Ville-                   |                            | ~                                        |
| Autorisation "Droit à l'image" |                            |                                          |
| Autorisation de sortie         |                            |                                          |
|                                |                            |                                          |
| Documents                      |                            | Ajouter un document                      |
| Aucun document                 |                            | Glisser un document ici                  |
|                                |                            |                                          |

# ℅ N'oubliez pas d'indiquer le niveau scolaire de votre enfant pour la rentrée 2025-2026.

Si vous autorisez l'AMC2 à capter et diffuser des images prises lors des activités pédagogiques, concerts ou auditions :

Cochez la case « Autorisation droit à l'image »

Téléchargez, remplissez et joignez le formulaire correspondant, disponible sur la page d'accueil, <u>sauf si vous l'avez déjà remis</u> lors d'une inscription précédente.

🔁 Avant de commencer, nous vous invitons à prendre attentivement connaissance :

- Le cas échéant des propositions d'orientation qui vous ont été fournies par la scolarité de l'école,
- du document de présentation des Parcours et Cursus,
- et de celui relatif aux **Pratiques Collectives**,
  - I disponibles sur la page d'accueil.

Cliquez maintenant sur 🌈

Inscrire ou réinscrire l'élève

#### Cas n°1 : Vous ne changez ni de discipline ni de parcours

Il vous suffit de vous réinscrire dans le **niveau supérieur** proposé automatiquement par le logiciel pour 2025-2026.

🔁 Si le niveau proposé ne correspond pas aux orientations transmises par votre professeur, vous pouvez simplement :

•cliquer sur le menu déroulant,

•et sélectionner le **bon niveau**.

#### En cas d'attente de résultat d'examen (notamment de fin de cycle) :

•inscrivez-vous dans le niveau supérieur,

•des ajustements seront faits par nos soins après réception des résultats, nous vous proposerons alors, si nécessaire, d'autres créneaux de cours.

Pour les parcours complets (Parcours Général, Musiques Actuelles, etc.) :

•vous devez d'abord vous réinscrire dans toutes les disciplines obligatoires (formation musicale, pratiques collectives, etc.)

•avant de pouvoir accéder à l'inscription au cours d'instrument.>

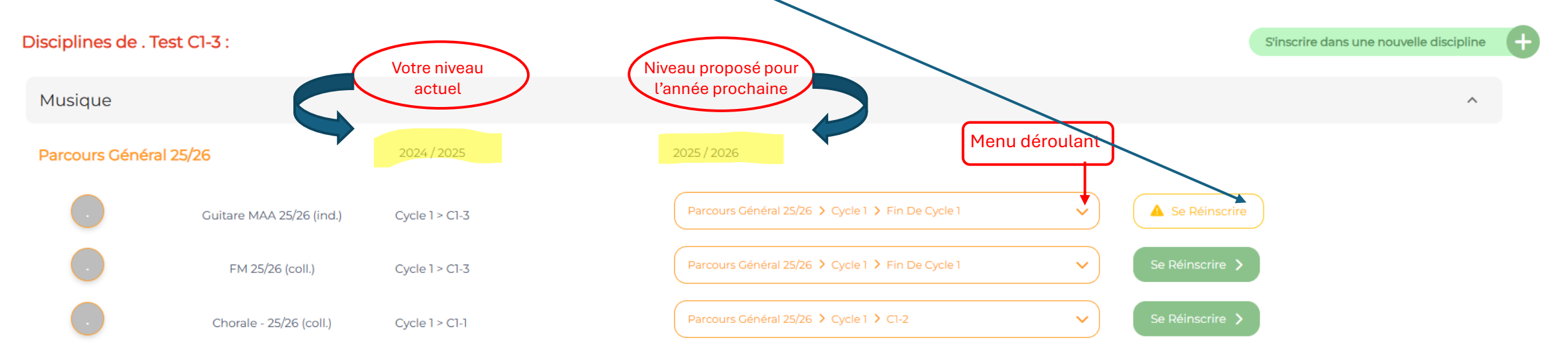

Cas n°1 : Vous ne changez ni de discipline ni de parcours

Après avoir cliqué sur

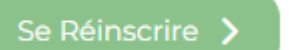

Vous visualisez les informations relatives à votre niveau, \_\_\_\_\_
 La liste des cours proposés (ici 3 créneaux disponibles),

Et une **zone de texte** pour entrer vos **voeux** par ordre de préférence.

| Vo    | us souhaitez   | vous réinscrire                                             | à la discipline «FM 25/26                                           | » en «Parc               | ours Général 2  | 5/26» (Cycle 1 - Fin de cycle 1) |                                                                                                    |
|-------|----------------|-------------------------------------------------------------|---------------------------------------------------------------------|--------------------------|-----------------|----------------------------------|----------------------------------------------------------------------------------------------------|
|       | <u>.</u>       |                                                             |                                                                     |                          |                 |                                  | Informations                                                                                                    |
| vous  | pourrez etre   | e mis en liste d'                                           | attente                                                             |                          |                 |                                  | Passage en fin de Cycle 1 – Une étap<br>vers le Cycle 2                                                                                                    |
| Voici | la liste des c | <b>OURS PROPOSÉS</b><br>FM Fin Cl - C                       | pour ce niveau, veuillez r                                          | nous indiqu              | uer vos préfére | ences                            | Ce niveau s'adresse aux élèves ayan<br>suivi trois à quatre années de Cycle<br>et pour lesquels il est proposé<br>d'accéder directement à l'année de<br>fin de cycle. |
|       | Baptiste       | <ul> <li>Tous les vendred</li> <li>17:30 - 18:30</li> </ul> | is 19 - E. Willems                                                  | dispor                   | nibles          | Vos voeux :                      | Cette orientation prend en compte<br>maturité musicale de l'élève et les<br>compétences acquises. Elle permet                                                         |
| 8     | ROCHARD Yoann  | FM Fin C1 B<br>Cous les mercredis<br>(16:15 - 17:15         | 18 - M. Martenot                                                    | 12 places<br>disponibles |                 | Entrez vos voeux                 | de finaliser le Cycle 1 dans les<br>meilleures conditions, en vue d'une<br>entrée progressive dans le Cycle 2.                                                        |
| 8     | Fir<br>Ç       | n C1 A<br>Tous les mercredis<br>15:15 - 16:15               | 12 places<br>6 - E. Jacques-Dalcroz@isponibles<br>AMC2 Centre ville |                          |                 |                                  |                                                                                                    |

 $\rightarrow$  Cliquez ensuite sur le bouton "Suivant" pour poursuivre votre inscription.

#### Après avoir cliqué sur « suivant » :

🔗 Dernière étape : « Administrative »

↓ Vous pouvez ajouter un commentaire, qui sera visible dans votre inscription administrative.
 ↓ Vous pouvez également joindre ou retourner des documents nécessaires à votre dossier.

Vous souhaitez vous réinscrire à la discipline «FM 25/26» en «Parcours Général 25/26»

#### Ajouter un commentaire

Ajouter un commentaire...

#### Ajouter des pièces jointes particulières si nécessaire

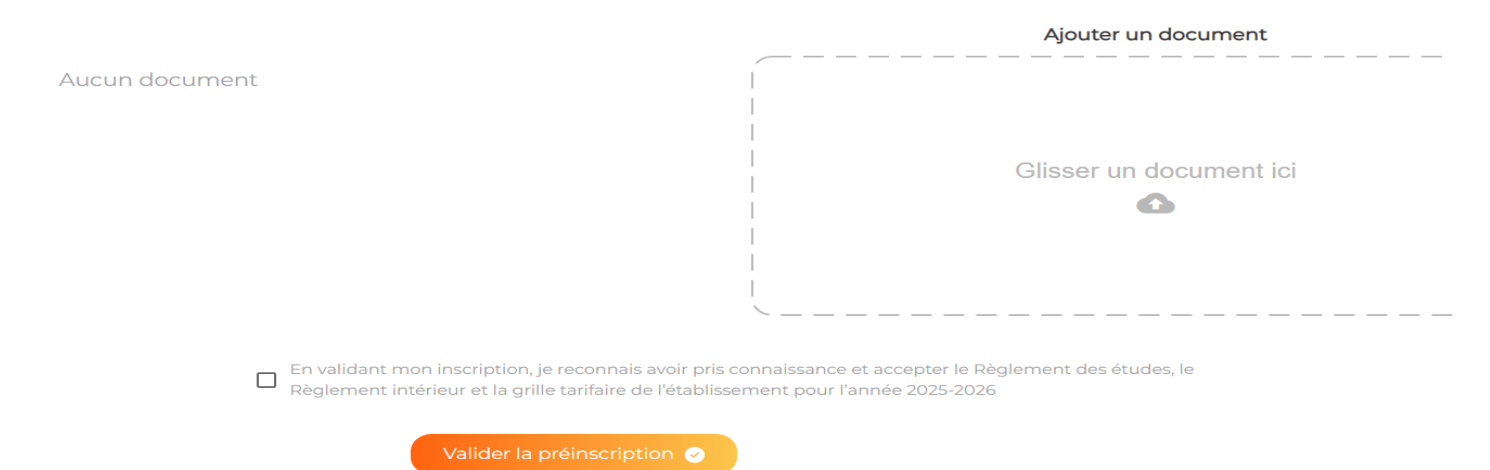

#### Après avoir cliqué sur « suivant » :

🔗 Dernière étape : « Administrative »

↓ Vous pouvez ajouter un commentaire, qui sera visible dans votre inscription administrative.
 ↓ Vous pouvez également joindre ou retourner des documents nécessaires à votre dossier.

Vous souhaitez vous réinscrire à la discipline «FM 25/26» en «Parcours Général 25/26»

#### Ajouter un commentaire

Ajouter un commentaire...

#### Ajouter des pièces jointes particulières si nécessaire

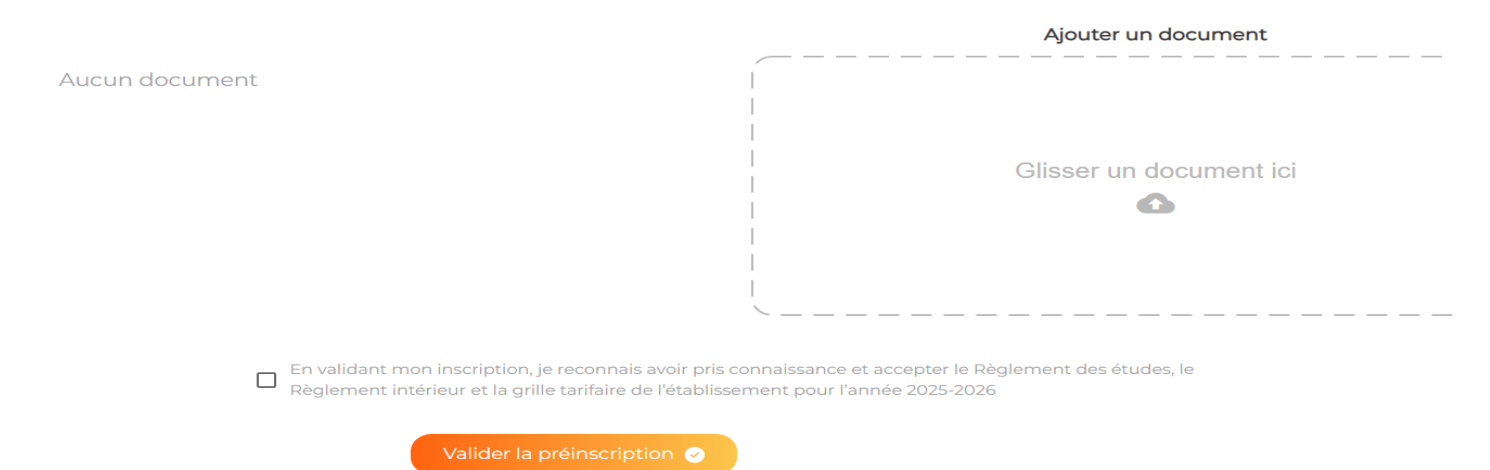

**W** Une fois votre demande de réinscription validée sur la plateforme :

Un mail de confirmation vous a été adressé.

L'équipe administrative va maintenant **étudier votre demande**.

C Le cas échéant, vous serez contacté(e) en cas de nécessité de modification de niveau ou de changement de parcours.

🗒 Un second mail de validation finale vous sera ensuite envoyé, précisant le créneau de cours retenu.

Enfin, votre **professeur d'instrument** prendra directement contact avec vous afin de convenir du **créneau de cours d'instrument** pour l'année scolaire à venir.

| Retour             |                          |                | Consulter les demandes 💿 | Actualiser 🞜                                      |
|--------------------|--------------------------|----------------|--------------------------|---------------------------------------------------|
| Disciplines de . T | Test C1-3 :              |                |                          | S'inscrire dans une nouvelle discipline           |
| Musique            |                          |                |                          | ^                                                 |
| Parcours Généra    | al 25/26                 | 2024 / 2025    | 2025 / 2026              |                                                   |
| •                  | Guitare MAA 25/26 (ind.) | Cycle 1 > C1-3 | -                        | En attente de validation pour cette discipline. 🧭 |
|                    | FM 25/26 (coll.)         | Cycle 1 > C1-3 | -                        | En attente de validation pour cette discipline.   |
|                    | Chorale - 25/26 (coll.)  | Cycle 1 > C1-1 | -                        | En attente de validation pour cette discipline. 📀 |
|                    |                          |                |                          |                                                   |

A Cas n°2 : Vous souhaitez vous inscrire dans une nouvelle discipline

→ Cela peut être notamment le cas :

S Parce que vous changez de pratique collective, selon les orientations qui vous ont été proposées

Exemple : vous passez de la Pratique collective FMO Cordes à l'Orchestre à Cordes Cycle 1

#### Parce que vous changez de parcours

Exemple : vous quittez l'Année Découverte (Parcours Éveil – Découverte – Initiation) pour entrer en Cycle 1 du Parcours Général 25/26

#### + Parce que vous souhaitez ajouter une discipline à votre parcours actuel

Exemples : vous souhaitez suivre une pratique collective supplémentaire ( 균 chorale + 🧭 orchestre), ou bien commencer un deuxième instrument 🔗 🎹

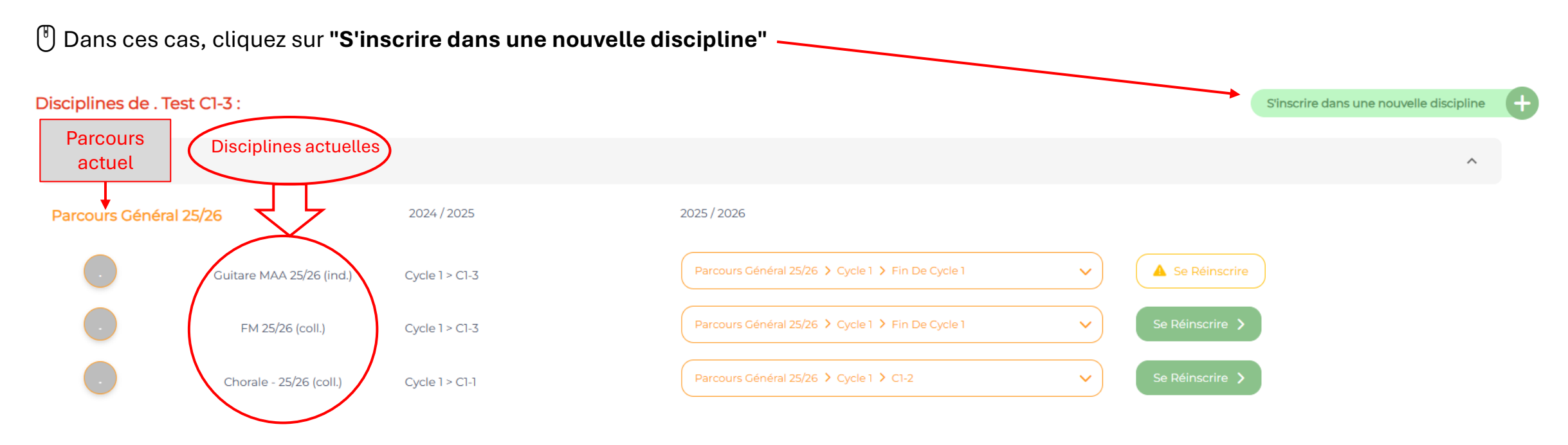

A Cas n°2 : Vous souhaitez vous inscrire dans une nouvelle discipline

#### Indiquez si vous êtes débutant(e) ou non dans la discipline concernée

i Pour les pratiques collectives, c'est votre niveau actuel en instrument qui sera pris en compte pour l'affectation.

Vous souhaitez vous préinscrire à une nouvelle discipline. Sélectionnez :

Je suis débutant

Je suis non débutant

A Cas n°2 : Vous souhaitez vous inscrire dans une nouvelle discipline

#### Sélectionnez ensuite une discipline au sein de l'un des parcours proposés par l'école

Pour connaître le détail des parcours, veuillez consulter le document "Parcours et cursus", disponible en téléchargement sur la page d'accueil du portail.

| Ketour                                                                                                    |                       |                           | Consulter les demandes 💿 |
|----------------------------------------------------------------------------------------------------|-----------------------|---------------------------|--------------------------|
| Vous souhaitez vous inscrire à une nouvelle discipline e<br>Sélectionnez une discipline au sein d'un parcours : | en tant que débutant. |                           |                          |
| Q Rechercher une discipline                                                                                     |                       |                           |                          |
| Parcours collégiens                                                                                             | ~                     | Parcours adapté           | ~                        |
| Parcours MAA                                                                                                    | ~                     | Lyceens et Adultes        | ~                        |
| Jardin Musical                                                                                                  | ~                     | Parcours Général 25/26    | ~                        |
| Parcours personnalisé                                                                                           | ~                     | Pratique collective seule | ~                        |
| Instrument seul                                                                                                 | ~                     | Parcours MAA Adultes      | ~                        |
| EVEIL - DECOUVERTE - INITIATION                                                                                 | *                     |                           |                          |

 $\sim$ 

| Pa | Parcours Général 25/26           |                                                                                                    |   |  |  |  |
|----|----------------------------------|----------------------------------------------------------------------------------------------------|---|--|--|--|
|    | Musique                          |                                                                                                    | ^ |  |  |  |
|    | Formation musicale               |                                                                                                    | ^ |  |  |  |
|    | ∟ FM 25/26                       | Votre âge ne correspond pas aux critères de cette<br>discipline (Vous aurez 6 ans en septembre et il faut<br>entre 7 et 11 ans) |   |  |  |  |
|    | ∟ FMO Cordes 25/26               | S'inscrire                                                                                                    |   |  |  |  |
|    | ∟ FMO Cuivres 25/26              | S'inscrire                                                                                                    |   |  |  |  |
|    | ∟ FMO Bois 25/26                 | S'inscrire                                                                                                    |   |  |  |  |
|    | ∟ Module Culture et analyse      | Ce niveau est inaccessible pour les débutants                                                                                   |   |  |  |  |
|    | L Module arrangement et harmonie | Ce niveau est inaccessible pour les débutants                                                                                   |   |  |  |  |
|    | L Module technique du son        | Ce niveau est inaccessible pour les débutants                                                                                   |   |  |  |  |
|    | ∟ Module Musique à l'image       | Ce niveau est inaccessible pour les débutants                                                                                   |   |  |  |  |

A La disponibilité de certaines disciplines peut être conditionnée par :

votre âge,
votre classe,
ou votre niveau,

#### A Cas n°2 : Vous souhaitez vous inscrire dans une nouvelle discipline

| 1  | Vous souhaitez changer de pratique collective dans votre |
|----|----------------------------------------------------------|
| ра | rcours actuel :                                          |

- → Sélectionnez votre parcours actuel (ex. : Parcours Général 25/26)
- + Cliquez sur « Pratiques collectives »
- Choisissez ensuite la nouvelle pratique collective dans le menu déroulant

| rcours Général 25/26                        |            | ^ |  |
|---------------------------------------------|------------|---|--|
| Musique                                     |            |   |  |
| Formation musicale                          |            | ~ |  |
| Bois                                        |            | ~ |  |
| Cuivres                                     |            | ~ |  |
| Cordes                                      |            | ~ |  |
| Instruments polyphoniques                   |            | ~ |  |
| Musiques actuelles amplifiées               |            | * |  |
| Pratiques collectives                       |            | ^ |  |
| L PC Piano                                  | S'inscrire |   |  |
| ∟ Orchestres à vents et percussions - 25/26 | S'inscrire |   |  |
| ∟ Orchestres à cordes 25/26                 | S'inscrire |   |  |
| L Musique de chambre - 25/26                | S'inscrire |   |  |
| ∟ Ensemble de guitares classiques - 25/26   | S'inscrire |   |  |
|                                             |            |   |  |

A Cas n°2 : Vous souhaitez vous inscrire dans une nouvelle discipline

| 2                               | Vous souhaitez ajouter une pratique collective en plus |  |  |  |  |
|---------------------------------|--------------------------------------------------------|--|--|--|--|
| de celle que vous suivez déjà : |                                                        |  |  |  |  |

→ Sélectionnez la discipline souhaitée dans le parcours "Pratique collective seule"

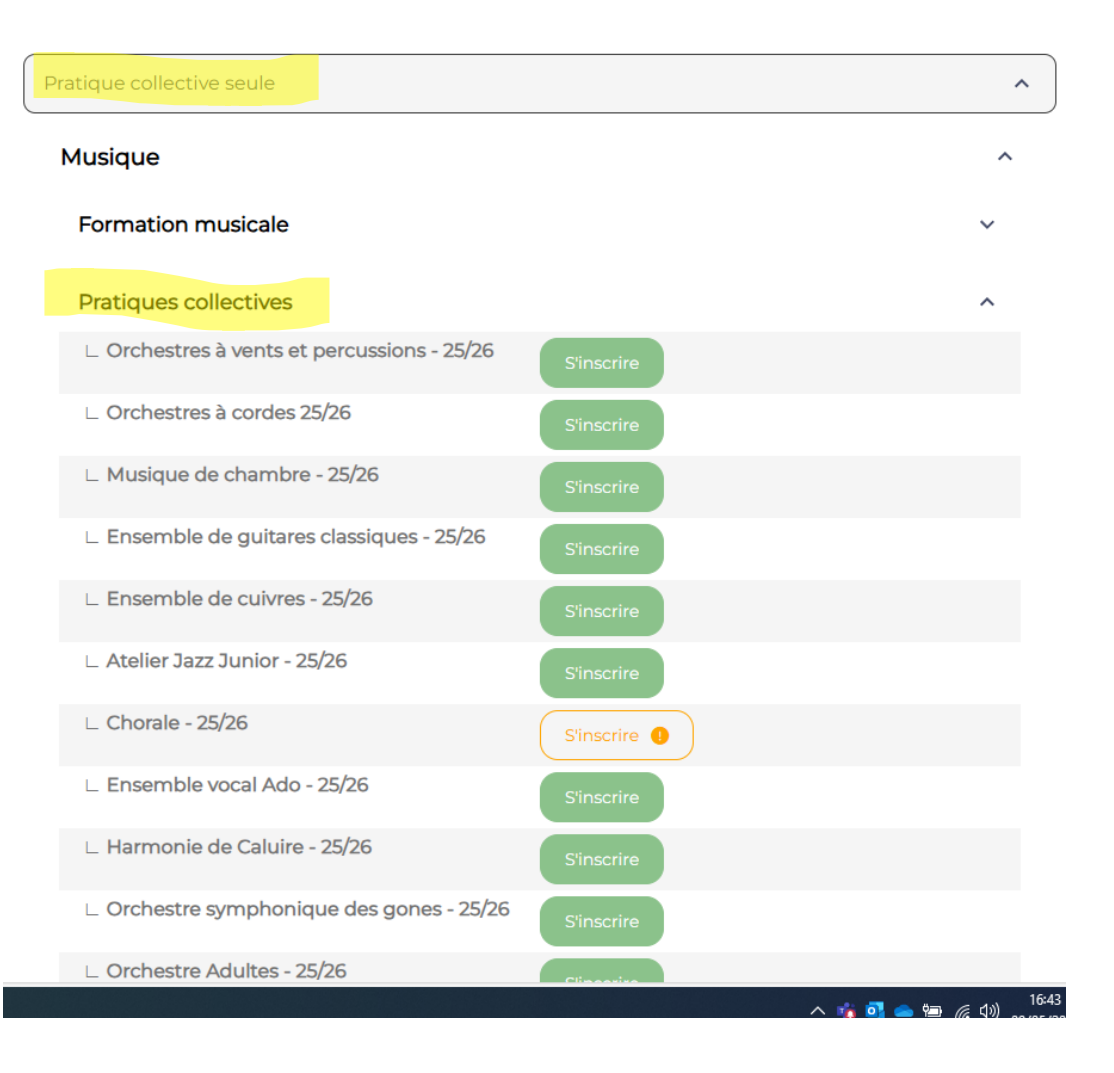

A Cas nº2 : Vous souhaitez vous inscrire dans une nouvelle discipline

Image: Selectionnez le nouvel instrument dans le parcours "Instrument seul"

Cuivres

Image: Trompette

Image: Trompette

Image: Trompette

Image: Trompette

Image: Trompette

Image: Trompette

Image: Trompette

Image: Trompette

Image: Trompette

Image: Trompette

Image: Trompette

Image: Trompette

Image: Trompette

Image: Trompette

Image: Trompette

Image: Trompette

Image: Trompette

Image: Trompette

Image: Trompette

Image: Trompette

Image: Trompette

Image: Trompette

Image: Trompette

Image: Trompette

Image: Trompette

Image: Trompette

Image: Trompette

Image: Trompette

Image: Trompette

Image: Trompette

Image: Trompette

Image: Trompette

Image: Trompette

Image: Trompette

Image: Trompette

Image: Trompette

Image: Trompette

Image: Trompette

Image: Trompette

Image: Trompette

Image: Trompette

Image: Trompette

Image: Trompette

Image: Trompette

Image: Trompette

Image: Trompette

Image: Trompette

Image: Trompette

Image: Trompette

Image: Trompette

Image: Trompette

Image: Tromp

Musiques actuelles amplifiées

EVEIL - DECOUVERTE - INITIATION

^

 $\sim$ 

 $\sim$ 

 $\overline{}$ 

×

 $\sim$ 

A Cas n°2 : Vous souhaitez vous inscrire dans une nouvelle discipline

#### 4 Vous souhaitez changer de parcours

Sélectionnez le **nouveau parcours** souhaité, en vous référant aux indications du document "Parcours et Cursus«

O Puis choisissez la ou les disciplines souhaitées **dans ce parcours**, en respectant les contraintes du cursus et les orientations proposées par la scolarité

Attention : vous devez toujours vous inscrire d'abord en Formation Musicale (FM) et en Pratique Collective, avant de pouvoir accéder à l'inscription en cours d'instrument

| Parcours Général 25/26 |                                  |                                               |   |  |
|------------------------|----------------------------------|-----------------------------------------------|---|--|
|                        | Musique                          |                                               | ^ |  |
|                        | Formation musicale               |                                               | ^ |  |
|                        | ∟ FM 25/26                       | S'inscrire                                    |   |  |
|                        | ∟ FMO Cordes 25/26               | S'inscrire                                    |   |  |
|                        | ∟ FMO Cuivres 25/26              | S'inscrire                                    |   |  |
|                        | ∟ FMO Bois 25/26                 | S'inscrire                                    |   |  |
|                        | L Module Culture et analyse      | Ce niveau est inaccessible pour les débutants |   |  |
|                        | L Module arrangement et harmonie | Ce niveau est inaccessible pour les débutants |   |  |
|                        | L Module technique du son        | Ce niveau est inaccessible pour les débutants |   |  |
|                        | ∟ Module Musique à l'image       | Ce niveau est inaccessible pour les débutants |   |  |

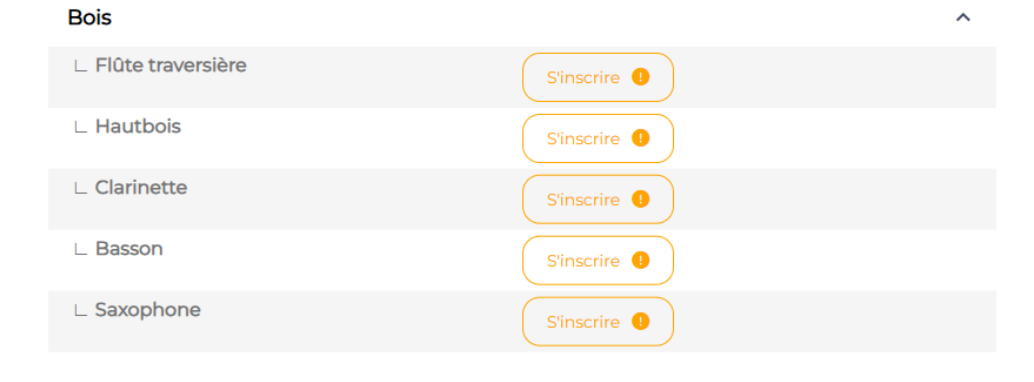

A Cas n°2 : Vous souhaitez vous inscrire dans une nouvelle discipline

Après avoir cliqué sur le bouton « S'inscrire »

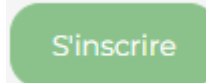

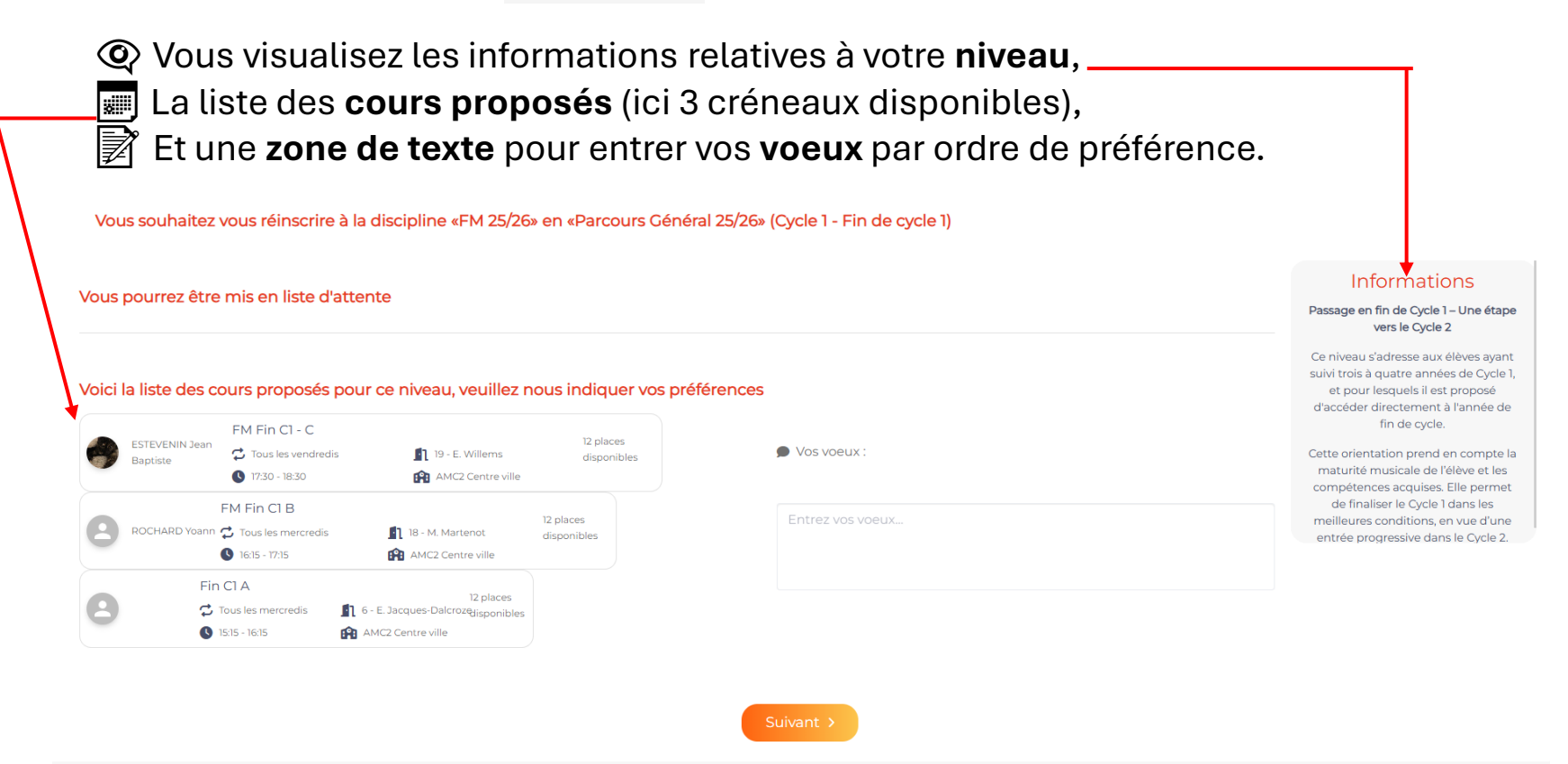

→ Cliquez ensuite sur le bouton "Suivant" pour poursuivre votre inscription.

#### Après avoir cliqué sur « suivant » :

🔗 Dernière étape : « Administrative »

Vous pouvez ajouter un commentaire, qui sera visible dans votre inscription administrative.
 Vous pouvez également joindre ou retourner des documents nécessaires à votre dossier.

Vous souhaitez vous réinscrire à la discipline «FM 25/26» en «Parcours Général 25/26»

#### Ajouter un commentaire

Ajouter un commentaire...

#### Ajouter des pièces jointes particulières si nécessaire

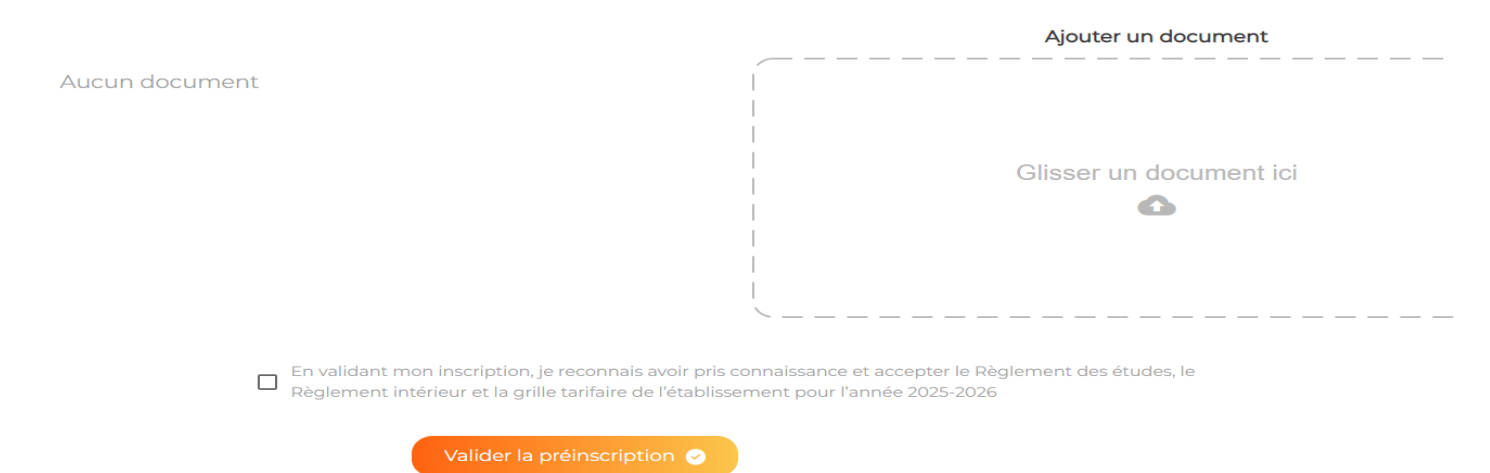

🐼 Une fois votre demande d'inscription validée sur la plateforme :

Un mail de confirmation vous a été adressé.

L'équipe administrative va maintenant **étudier votre demande**.

🖸 Le cas échéant, vous serez contacté(e) en cas de nécessité de modification de niveau ou de changement de parcours.

🗒 Un second **mail de validation finale** vous sera ensuite envoyé, précisant le **créneau de cours retenu**.

Enfin, votre professeur d'instrument prendra directement contact avec vous afin de convenir du créneau de cours d'instrument pour l'année scolaire à venir.

## Étape 7 : Consulter vos demandes

Important :

Pour visualiser à tout moment l'ensemble des demandes d'inscription ou de réinscription que vous avez effectuées, ainsi que leur état d'avancement (en attente, validée, refusée) :

Retournez dans le **menu principal** 

Puis cliquez sur « Consulter les demandes »

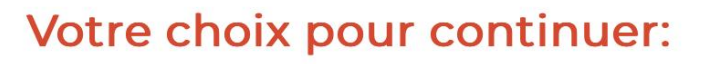

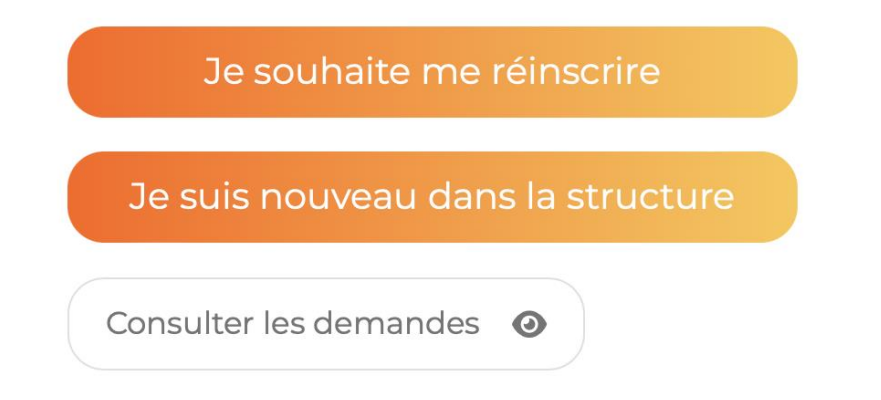

## Étape 8 : Recevez une confirmation

Il ne vous reste plus qu'à surveiller votre boîte mail pour recevoir les confirmations de l'équipe administrative !

Æ Merci et à très bientôt à l'AMC2 ! 🔗 🔊